Some individuals (those who have not done this before or information was entered incorrectly) need to go into their CloudCME account <u>https://mainehealth.cloud-cme.com/default.aspx</u> and update their profession and degree by clicking on "My CME" and then "Profile" (Purple Circle.)

If these are left blank (Purple Arrows) or it is highlighted red/yellow/orange the system defaults the credit type to "non-physician." Sometimes "physician" is selected and it still is highlighted red/yellow/orange. If that is the case, unclick physician and then click it back in.

| Sign Out Live Courses Online Courses Grand Rounds Calendar JMMC Learning from Teaching RSS Contact Us Help Facury My CME                                                                                                    |
|----------------------------------------------------------------------------------------------------|
| Profile Profile                                                                                                    |
| P print Transcript Fusioations & Certo                                                                                                    |
| Please complete the information below. Required fields are noted with a red asterisk. Scroll down and click Submit. If you are new to this system, you will need to login with your email address and the password you created below. |
| Reset My Password                                                                                                    |
| Basic Information                                                                                                    |
| Salutation First MI Last Suffix                                                                                                    |
| Degree * Other Degree                                                                                                    |
| You can't leave<br>this empty:<br>Degree                                                                                                    |
| Profession *                                                                                                    |
| Non-Physician     Nune     Phannacat       Physician     Physician Assistant     Psychologist       Social Worker     Student     Technician                                                                                          |
| Invatid value.                                                                                                    |

You will have to tell the system if you want to set up you MOC info. You can tell it no and return to it another time. This must be done even if you do not use MOC for your licensure.

It is suggested to fill out all sections of your profile to maintain accuracy.

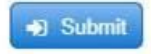

And then finally click on "Submit"